# Android: Generic IMAP Setup with Native App

- 1. Launch the Settings app on your device.
- 2. Once it launches, tap on **Accounts**.
- 3. Tap on Add Account.
- 4. Select Email as the Account Type

| $\bigcirc \bigcirc \mathbf{T} \blacksquare 2$ |                 | ¥ 📽 🗊 🗊 🖌 41% 🖬 14:33 |
|-----------------------------------------------|-----------------|-----------------------|
| < ADE                                         | ACCOUNT         |                       |
| Dp                                            | Samsung account | •                     |
|                                               | Email           |                       |
| M                                             | Exchange        |                       |
| F                                             | Facebook        | •                     |
| ٩                                             | Firefox account | •                     |
| G                                             | Google          | •                     |
|                                               |                 |                       |

5. Email address: support@emailsrvrhelp.com Password: Your mailbox password

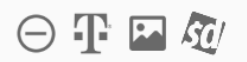

## \* 🗭 🗊 🖌 28% 📕 17:48

#### ADD NEW ACCOUNT

## support@emailsrvrhelp.com

Password

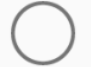

Show password

|        | IVI         | CET         | IID |
|--------|-------------|-------------|-----|
| INIMUM | <i>7</i> ~L | <b>J</b> LI | UF. |

SIGN IN

- 6. Tap **Sign In**
- 7. Tap IMAP account

|                               | * 🗭 🛱 🖌 27% 🗖 17:51 |
|-------------------------------|---------------------|
| < ADD NEW ACCOUNT             |                     |
|                               |                     |
|                               |                     |
|                               |                     |
| Show password                 |                     |
| Select account type           |                     |
| POP3 account                  |                     |
| IMAP account                  |                     |
| Microsoft Exchange ActiveSync |                     |

**MANUAL SETUP** 

8. Enter the following server details:

Email address: support@emailsrvrhelp.com Username: support@emailsrvrhelp.com Password: Your mailbox password

IMAP Server: secure.emailsrvr.com Security Type: SSL Port: 993

SMTP Server: secure.emailsrvr.com Security Type: SSL Port: 465 Authentication required before sending emails: On Username: support@emailsrvrhelp.com Password: Your mailbox password

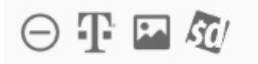

### \* 🗭 🛱 📶 27% 🔳 17:51

**SIGN IN** 

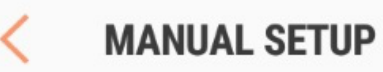

ACCOUNT

Email address

## support@emailsrvrhelp.com

User name

support@emailsrvrhelp.com

Password

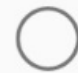

Show password

**INCOMING SERVER** 

IMAP server

secure.emailsrvr.com

Security type

SSL 🔻

Port

993

OUTGOING SERVER

SMTP server

| SSL 🔻                                         |  |
|-----------------------------------------------|--|
| Port                                          |  |
| 465                                           |  |
| Authentication required before sending emails |  |
| User name                                     |  |
| support@emailsrvrhelp.com                     |  |
| Password                                      |  |
|                                               |  |

\* 🗭 🛱 📶 26% 📕 17:52

9. Tap Next

Authentication failed? Click me for tips!

10. Modify the settings as desired

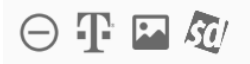

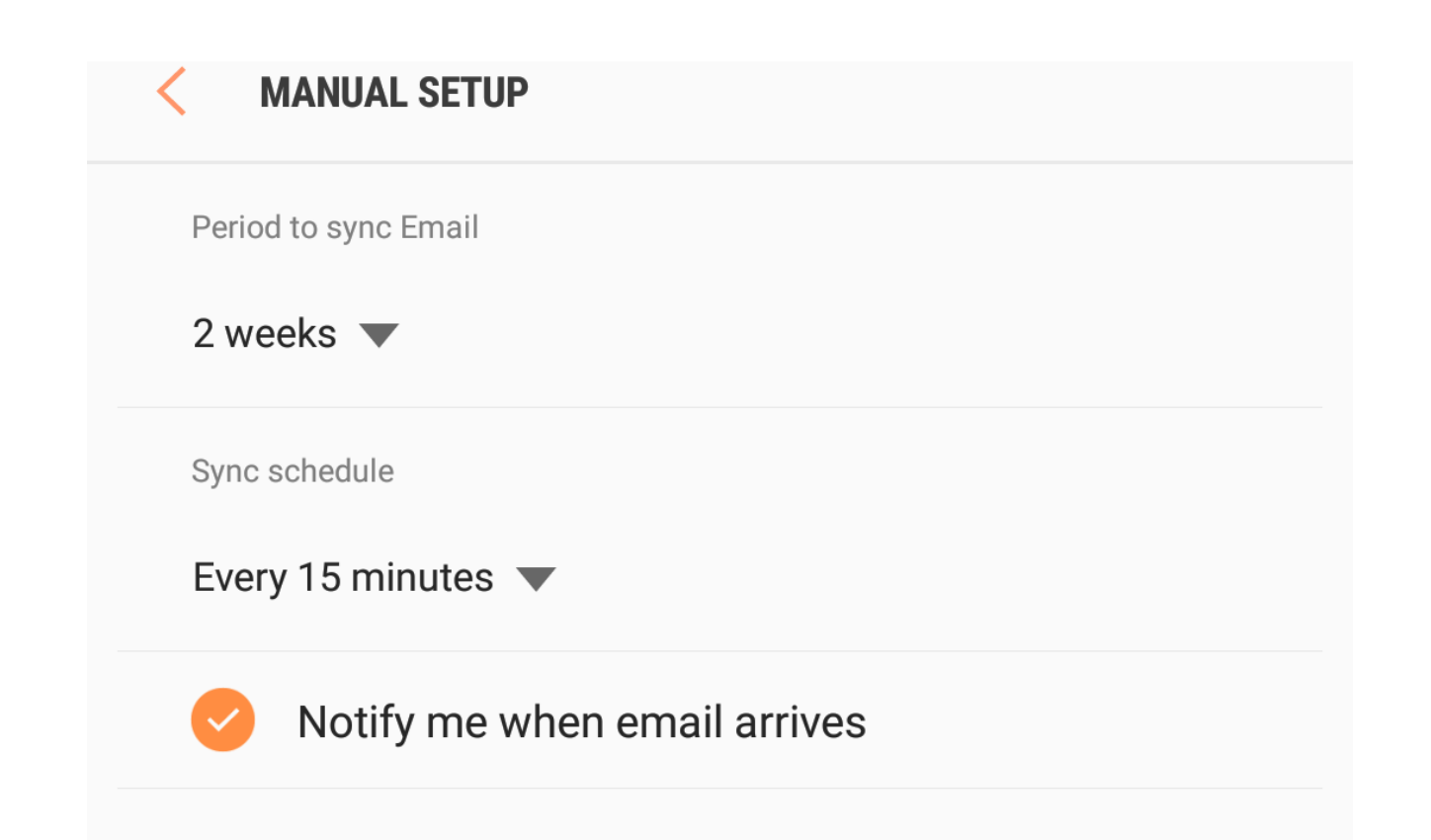

- 11. Tap **Next**
- 12. Account Name: Used to distinguish the account in your device Your name: Name shown on outgoing emails

| Ŧ 🖾 🐼                                                         | * 🏟 🛱 📶 25% 📕 17:54                           |
|---------------------------------------------------------------|-----------------------------------------------|
| EDIT NAMES                                                    |                                               |
| Your account has been set up. Yaccount name and your name for | /ou can now change your<br>or outgoing email. |
| Account name (optional)                                       |                                               |
| Email Account                                                 |                                               |
| Your name (for outgoing email)                                |                                               |
| Your Name                                                     |                                               |